# Bergsprengning fra A til Å

LAGERMODUL

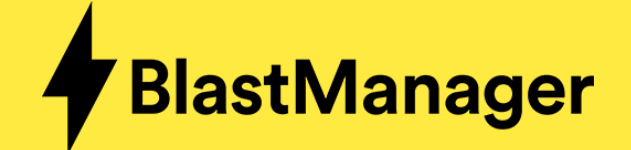

- Sørg for å ha kontroll på hvilke produkter som er på lager(ene)
   Husk at det ikke er mulig å lage salverapport uten varer på bergsprenger's lager (bilen)
- ✓ BlastManager support kan bistå med innføring av lager om det er nødvendig

NB! Husk å se øverst på høyre side hvilken rolle du skal ha for å utføre rett i BlastManager (superbruker, bergsprenger etc.) NB1! ADR rollen er kun for de som ikke er bergsprenger – typisk hjelpemann med ADR, lageransvarlig eller en som vil fylle på et lager NB2! Internet Explorer er ikke anbefalt å bruke med BlastManager

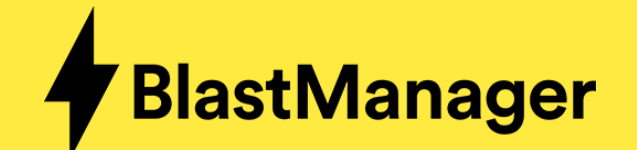

# **Administrere lager**

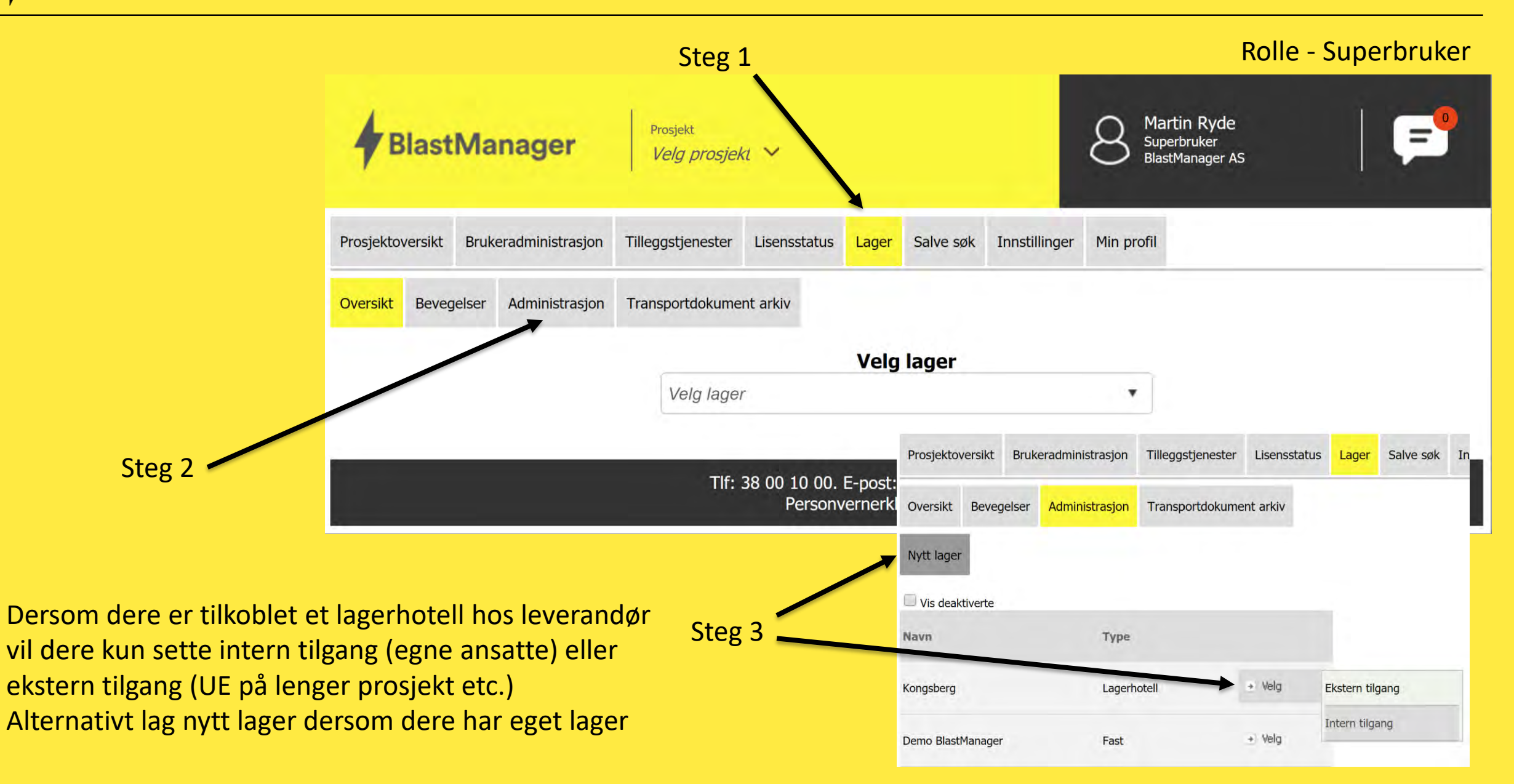

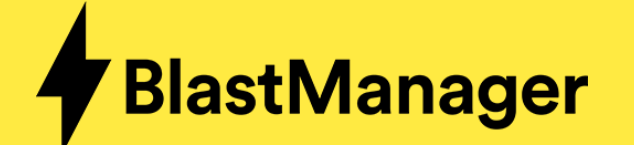

| Oversikt                    | Bevegelser                                         | Transaksjon          | Varer fra leverandør     | Vareopptelling                                                     | Retur til leverandør                                    | Rapporter | Administrasjon |  |  |  |  |  |
|-----------------------------|----------------------------------------------------|----------------------|--------------------------|--------------------------------------------------------------------|---------------------------------------------------------|-----------|----------------|--|--|--|--|--|
| – Velg lag                  | ertype                                             | du ansker å onnr     | ette, samt onngi navn nå | lager                                                              |                                                         |           |                |  |  |  |  |  |
| 🖄 Utvide                    | Tridet hjelp (Skjul)                               |                      |                          |                                                                    |                                                         |           |                |  |  |  |  |  |
| Følgende t                  | ype lager kan (                                    | opprettes herfra::   |                          |                                                                    |                                                         |           |                |  |  |  |  |  |
| • Fa<br>• Mo<br>Lager for b | <i>ast lager<br/>obilt lager</i><br>oergsprenger b | lir automatisk tilgj | engelig etter opprette   | Fyll ut navn p<br>bør være et r<br>entydig kan f<br>det aktuelle l | på lager! Det X<br>navn som<br>forbindes med<br>ageret. |           |                |  |  |  |  |  |
| Type lage                   | r: [                                               | Fast lager           | T                        |                                                                    |                                                         |           |                |  |  |  |  |  |
| Navn:<br>Neste              | Avbryt                                             |                      |                          |                                                                    |                                                         |           |                |  |  |  |  |  |

Velg Fast lager, og gi det et navn. Trykk neste.

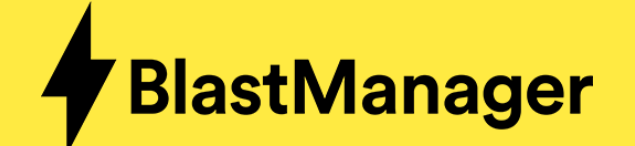

| Oversikt    | Bevegelser   | Transaksjon          | Varer fra leverandør       | Vareopptelling       | Retur til leverandør | Rapporter | Administrasjon |
|-------------|--------------|----------------------|----------------------------|----------------------|----------------------|-----------|----------------|
| – Kapasite  | et           |                      |                            |                      |                      |           |                |
| Fyll ut mak | simum mengde | e tillatt tennere og | g sprengstoff på lageret d | u er i ferd med å op | oprette.             |           |                |
| Tennere:    | 1            | 0000 st              | tk                         |                      |                      |           |                |
| Sprengsto   | ff: 1        | 0000                 | (g                         |                      |                      |           |                |
|             |              |                      |                            |                      |                      |           |                |
|             |              |                      |                            |                      |                      |           |                |
| Forrig      | e Ferdig     | Avbryt               |                            |                      |                      |           |                |

Sett max antall tennere/kilo sprengstoff som lageret har kapasitet til. Trykk deretter på Ferdig.

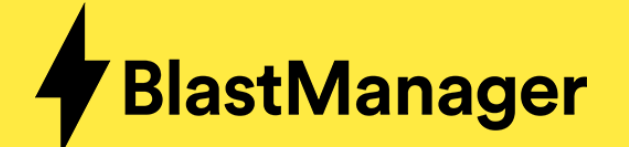

# Legge til eget fast lager

| Oversikt    | Bevegelser                                                                 | Transaksjon | Varer fra leverandør | Vareopptell | ing            | Retur til leverandør | Rapporter | Administrasjon |  |  |  |  |  |  |
|-------------|----------------------------------------------------------------------------|-------------|----------------------|-------------|----------------|----------------------|-----------|----------------|--|--|--|--|--|--|
| Nedenfor er | ledenfor er en liste over lagre og bergsprengere som tilhører din bedrift. |             |                      |             |                |                      |           |                |  |  |  |  |  |  |
| Nytt lager  |                                                                            |             |                      |             |                |                      |           |                |  |  |  |  |  |  |
| 🗆 Vis deak  | tiverte                                                                    |             |                      |             |                |                      |           |                |  |  |  |  |  |  |
| Navn        |                                                                            | Тур         | 2                    |             |                |                      |           |                |  |  |  |  |  |  |
| Demo II     |                                                                            | Fast        |                      | Velg        | Endre<br>Deakt | e<br>tiver           |           |                |  |  |  |  |  |  |
| Demolager   |                                                                            | Fact        | -                    | ) Vela      | Ekster         | rn tilgang           |           |                |  |  |  |  |  |  |
| Demologer   |                                                                            | Tust        |                      |             | Interr         | n tilgang            |           |                |  |  |  |  |  |  |

Finn lageret i listen, og trykk på Velg og deretter Intern tilgang

### Rolle - Superbruker

#### Intern tilgang til lager

Alle bergsprengningsledere har full tilgang til dette lageret. Prosjektøkonom har bergrenset tilgang (varetelling, rapporter, etc). Ut over det må det angis hvilke bergsprengere og ADR transportører som skal ha tilgang.

|   | Navn                | Rolle           |
|---|---------------------|-----------------|
|   | Reger, Jarle        | Bergsprenger    |
|   | Reger, Jarle        | ADR Transportør |
|   | Ryde, Martin        | Bergsprenger    |
|   | Ryde, Martin        | ADR Transportør |
| 1 | Skøie, Tomas        | Bergsprenger    |
|   | Skøie, Tomas        | ADR Transportør |
|   | Test Account, Apple | Bergsprenger    |

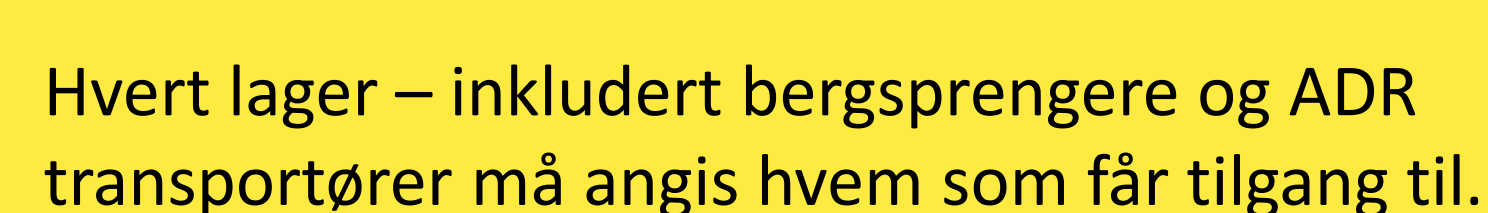

Tips: Dersom en bergsprenger skal få lov til å overføre slumpen til en ADR transportør må vedkommende ha tilgang til dette «lageret»

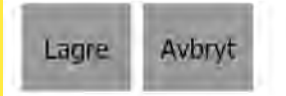

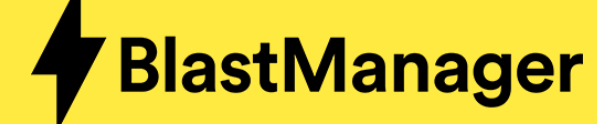

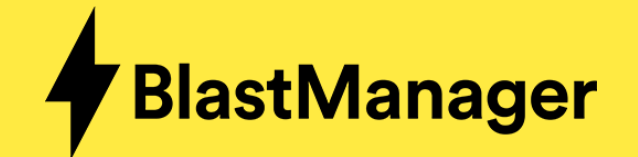

Rolle - Superbruker

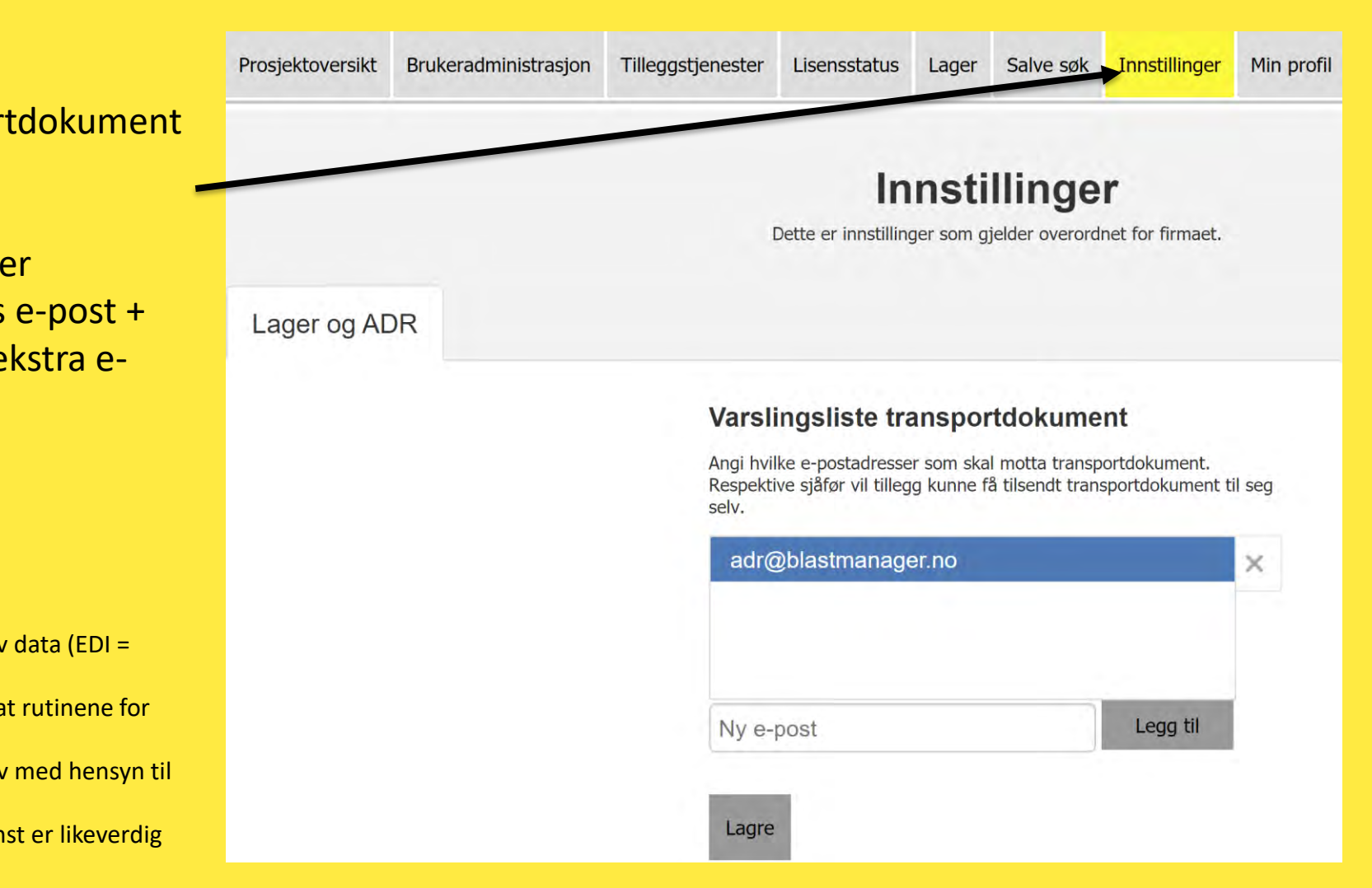

Det er mulig å få tilsendt kopi av transportdokument til en eller flere e-post adresser.

Kravet til elektronisk dokument er at det er tilgjengelig minst 2 steder (Bergsprengers e-post + transportdokument arkiv + evt. enda en ekstra epost adresse)

#### 5.4.0.2 i ADR boka:

«Elektronisk databehandling (EDB) eller elektronisk utveksling av data (EDI = electronic data interchange)

for å lette eller erstatte papirdokumentasjon er tillatt, forutsatt at rutinene for innhenting, lagring

og behandling av elektroniske data tilfredsstiller de juridiske krav med hensyn til gyldigheten og

tilgjengeligheten av data under transporten på en måte som minst er likeverdig med papirdokumentasjon.»

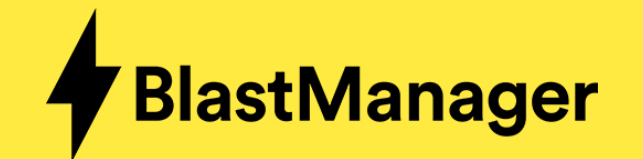

## Rolle – Bergsprenger eller ADR

For å ta ut varer fra lager

– velg Transaksjon

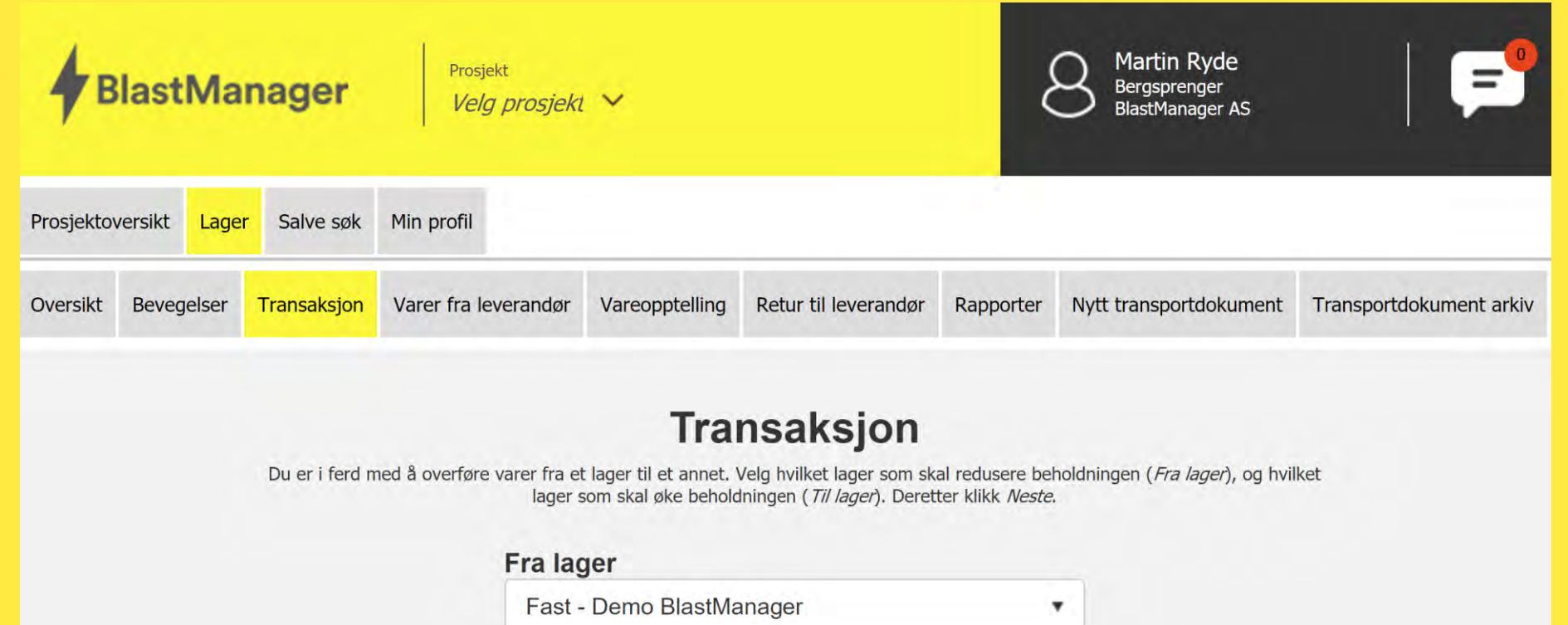

| Percentance Martin Duda    |
|----------------------------|
| bergsprenger - Martin Ryde |
|                            |

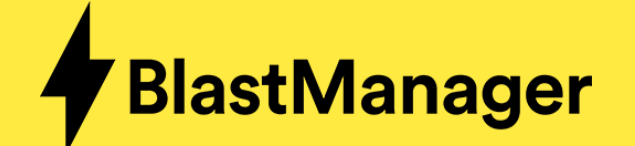

Huk **bort** denne om du IKKE

ønsker elektronisk

transportdokument

## Rolle – Bergsprenger eller ADR

| ka                          | 200,0                       |                                                       |                                                                                                    |
|-----------------------------|-----------------------------|-------------------------------------------------------|----------------------------------------------------------------------------------------------------|
|                             | ,-                          | · · · · · ·                                           |                                                                                                    |
| kg                          | 10,0                        |                                                       |                                                                                                    |
| kg                          | 200,0                       | 100                                                   | 100.0                                                                                                    |
| kg                          | 45,0                        | 45                                                    | 0.0                                                                                                    |
| stk                         | 2,0                         | 2                                                     | 0.0                                                                                                    |
|                             |                             |                                                       | Tøm lager                                                                                                    |
|                             |                             |                                                       |                                                                                                    |
| 🔹 Forrige 🖌 Ferdig 🗙 Avbryt |                             |                                                       |                                                                                                    |
|                             | kg<br>kg<br>kg<br>kg<br>stk | kg 200,0<br>kg 10,0<br>kg 200,0<br>kg 45,0<br>stk 2,0 | kg       200,0         kg       10,0         kg       200,0         kg       200,0         kg       45,0         stk       2,0 |

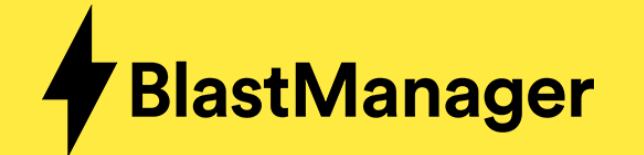

# **Overføre fra lager til bergsprenger**

Rolle – Bergsprenger eller ADR

For å lage et transportdokument må det fylles ut

«Utleveringssted» og «Leveringssted»

|   | Generer transportdokument |
|---|---------------------------|
|   | Utleveringssted           |
| × | Lagerets navn             |
|   | Leveringssted             |
| * | Prosjektets navn          |

#### Produkter

Det blir generert transportdokument for følgende produkter:

| UN nummer                 | Varenavn                       | Mengde    |
|---------------------------|--------------------------------|-----------|
| UN 0082                   | Exan - Bulk                    | 3900,0 kg |
| UN 0082                   | Minex - Plastpølser - 50 x 550 | 100,0 kg  |
| UN 0241                   | Kemix A - 32 x 530             | 45,0 kg   |
| UN 0042                   | Forprime - 15 x 150            | 2,0 stk   |
|                           |                                |           |
| Generer transportdokument |                                |           |

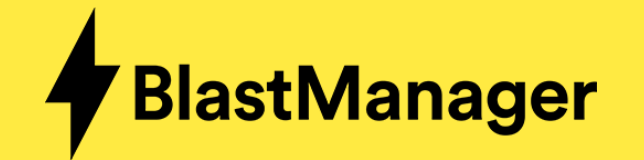

## **Overføre fra lager til bergsprenger**

## Rolle – Bergsprenger eller ADR

Deretter generes dokumentet og sendes til e-postadressen i «Min profil»

Når dokumentet er ferdig kan du åpne PDF eller vise transportdokument med mer informasjon som (om det foreligger)

- Sikkerhetsdatablad
- Produktdatablad
- Bilde av produkt
- Dimensjon

| Prosjektover | rsikt Lage   | er Salve so  | øk Min profil                                                           |                                                                                               |                                                                                     |                                                         |                                                       |                         |
|--------------|--------------|--------------|-------------------------------------------------------------------------|-----------------------------------------------------------------------------------------------|-------------------------------------------------------------------------------------|---------------------------------------------------------|-------------------------------------------------------|-------------------------|
| Oversikt I   | Bevegelser   | Transaksjo   | on Varer fra leverandø                                                  | ør Vareopptelling                                                                             | Retur til leverandør                                                                | Rapporter                                               | Nytt transportdokument                                | Transportdokument arkiv |
| Prosjo       | iektoversikt | Trans        | sportdokument genereres.<br>fortsette med arbeidet<br>ve søk Min profil | <b>Transpo</b><br>Det er nok ferdig i løpe<br>ditt ved å klikke på me<br>(martin.ryde@gmail   | et av noen få sekunder.<br>inyen over. Du får det us<br>.com) når det er ferdig g   | ent<br>Dersom du ikk<br>ansett tilsendt<br>generert.    | e gidder å vente kan du bare<br>til din e-postadresse |                         |
| Overs        | sikt Beveg   | jelser Trans | saksjon Varer fra levera                                                | ndør Vareopptelling                                                                           | Retur til leverandør                                                                | Rapporter                                               | Nytt transportdokument                                | Transportdokument arkiv |
|              |              |              | Transportdokument generer<br>fortsette med arbei                        | <b>Transp</b><br>res. Det er nok ferdig i lø<br>det ditt ved å klikke på n<br>(martin.ryde@gm | pet av noen få sekunder.<br>nenyen over. Du får det u<br>ail.com) når det er ferdig | ent<br>Dersom du ikke<br>ansett tilsendt t<br>generert. | e gidder å vente kan du bare<br>il din e-postadresse  |                         |

Vis transportdokument

Last ned PDF

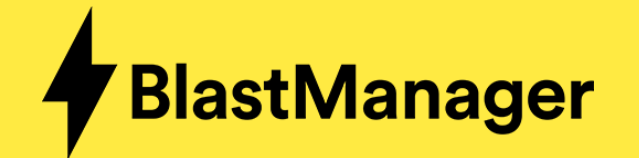

## Rolle – Bergsprenger eller ADR

Under «Vis transportdokument kan dere trykke på pilen for å vise mer info

| rengstoff |                                             |                                                                                                    |                                                                                                    |                                                                                                    |                                                                                                    |                                                                                                    |
|-----------|---------------------------------------------|----------------------------------------------------------------------------------------------------|----------------------------------------------------------------------------------------------------|----------------------------------------------------------------------------------------------------|----------------------------------------------------------------------------------------------------|----------------------------------------------------------------------------------------------------|
| UN nummer | Varenavn                                    | Klasse                                                                                                    | Emballasje                                                                                                    | Antall kolli                                                                                                    | Netto eksplosiv vare                                                                                                    | Mengde                                                                                                    |
| UN 0082   | SPRENGSTOFF, TYPE B<br>Austinite (Nexan)    | 1.1D                                                                                                    | Storsekk                                                                                                    | 4                                                                                                    | 100,0 kg                                                                                                    | 100,0 kg                                                                                                    |
| UN 0241   | SPRENGSTOFF, TYPE E<br>Emulex 2Plus         | 1.1D                                                                                                    | Pappeske                                                                                                    | 2                                                                                                    | 40,0 kg                                                                                                    | 40,0 kg                                                                                                    |
|           |                                             | Variant/dimensj                                                                                                    | jon                                                                                                    | Netto eksplosiv vare                                                                                                    | Antall                                                                                                    |                                                                                                    |
|           | 1-31                                        | 25 x 700                                                                                                    |                                                                                                    | 40,0                                                                                                    | 40,0                                                                                                    |                                                                                                    |
|           |                                             |                                                                                                    |                                                                                                    |                                                                                                    |                                                                                                    |                                                                                                    |
|           | Sikkerhetsdatablad                          |                                                                                                    |                                                                                                    |                                                                                                    |                                                                                                    |                                                                                                    |
|           | Produktdatablad                             |                                                                                                    |                                                                                                    |                                                                                                    |                                                                                                    |                                                                                                    |
|           | rengston<br>UN nummer<br>UN 0082<br>UN 0241 | UN nummer       Varenavn         UN 0082       SPRENGSTOFF, TYPE B         Austinite (Nexan)       SPRENGSTOFF, TYPE E         UN 0241       SPRENGSTOFF, TYPE E         Emulex 2Plus       SPRENGSTOFF, TYPE E         Sikkerhetsdatablad       Sikkerhetsdatablad | VN nummer       Varenavn       Klasse         UN 0082       SPRENGSTOFF, TYPE B       1.1D         UN 0241       SPRENGSTOFF, TYPE E       1.1D         UN 0241       SPRENGSTOFF, TYPE E       1.1D         VIN 0241       SPRENGSTOFF, TYPE E       1.2D         Variant/dimension       Strikerhetsdatablad       25 x 700 | VIN nummer       Varenavn       Klasse       Emballasje         UN 0082       SPRENGSTOFF, TYPE B<br>Austinite (Nexan)       1.1D       Storsekk         UN 0241       SPRENGSTOFF, TYPE E<br>Emulex 2Plus       1.1D       Pappeske         Variant/dimensjon         Sikkerhetsdatablad         Variant/dimensjon         Sikkerhetsdatablad         Produktdatablad | UN nummer       Varenavn       Klasse       Emballasje       Antall kolli         UN 0082       SPRENGSTOFF, TYPE B<br>Austinite (Nexan)       1.1D       Storsekk       4         UN 0241       SPRENGSTOFF, TYPE E<br>Emulex 2Plus       1.1D       Pappeske       2         Variant/dimensjon       1.1D       Netto eksplosiv vare<br>40.0         Stribe       Kkerhetsdatablad       40.0 | VIN nummer       Varenavn       Klasse       Emballasje       Antall kolli       Netto eksplosiv varena         UN 0082       SPRENGSTOFF, TYPE B<br>Austinite (Nexan)       1.1D       Storsekk       4       100.0 kg         UN 0241       SPRENGSTOFF, TYPE E<br>Emulex 2Plus       1.1D       Papeske       2       40,0 kg         Variance       Variantice (Nexan)       1.1D       Papeske       2       40,0 kg         Variance       Variantice (Nexan)       1.1D       Papeske       0.0       0.0       0.0         Variance       Variantice (Nexan)       1.1D       Papeske       0.0       0.0       0.0       0.0 |

Transportdokument i henhold til bestemmelsene i ADR. Alle vekter er netto eksplosivmengde. En tenner regnes som 1 gram sprengstoff.

Det er også mulig å åpne den «interaktive» versjonen ved å trykke på linken i PDF med tilhørende kode eller scanne QR koden med kamera på en telefon

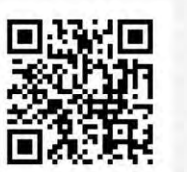

Passord:

Få tilgang til produktdatablad, sikkerhetsdatablad og digital eksemplar av dette transportdokumentet ved å gå til adressen under eller ved å scanne QR koden til venstre. Dokumentet vil bli lagret elektronisk i 5 år.

www.blastmanager.no/adr/B/184 Webadresse: 7746

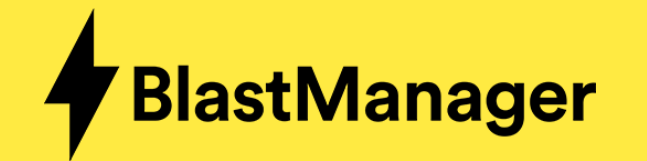

## **Registrere produktforbruk på salve**

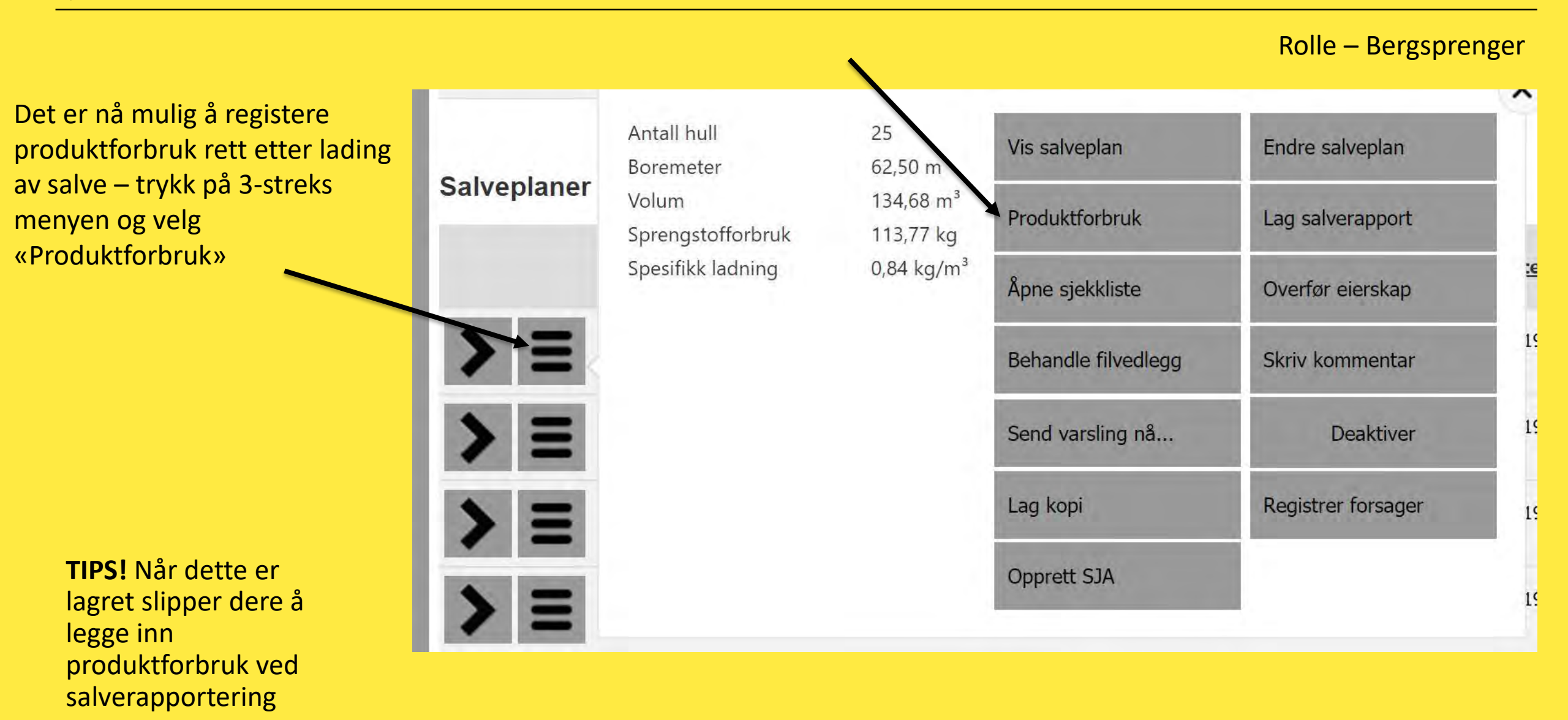

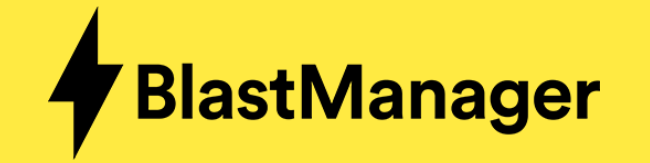

# Registrere produktforbruk på salve

Rolle – Bergsprenger

Registrer inn forbruket på salve direkte fra bilen, husk å legg inn bulkemlulsjon om det er slurry på salve

> **TIPS!** Er det siste salve for dagen, huk av for transportdokument – da får dere slumpen trygt på vei tilbake til fast lager

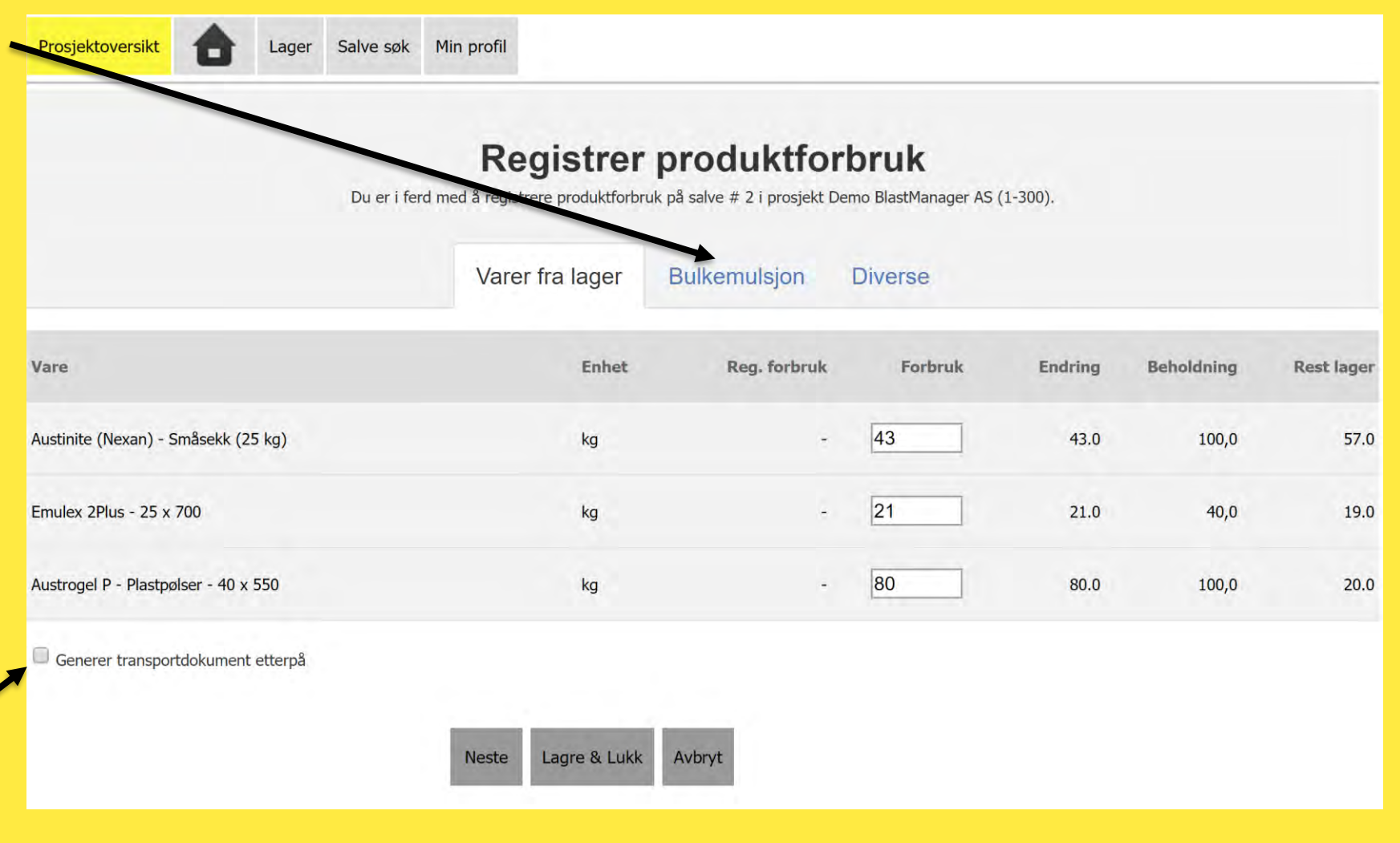

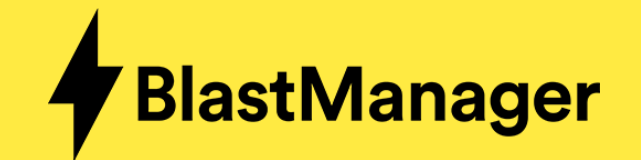

## **Overføre fra bergsprenger til lager**

Rolle – Bergsprenger eller ADR

Samme som å ta ut varer – bare omvendt

velg Transaksjon
For å tømme bil
(fyller ut alle kolonner)
velg «tøm lager»

|         | versikt         | Lager                  | Salve søk                  | Min profil                                            |                                                                                 |                                                                                         |                                          |                                            |                          |
|---------|-----------------|------------------------|----------------------------|-------------------------------------------------------|---------------------------------------------------------------------------------|-----------------------------------------------------------------------------------------|------------------------------------------|--------------------------------------------|--------------------------|
| versikt | Bevegelser      | Transaksjon            | Varer fra                  | leverandør                                            | Vareopptelling                                                                  | Retur til leverandør                                                                    | Rapporter                                | Nytt transportdokumer                      | nt Transportdokument ark |
|         |                 |                        |                            |                                                       | Tra                                                                             | nsaksion                                                                                |                                          |                                            |                          |
|         |                 | Du er i ferd           | med å overfø               | ore varer fra et<br>lager s                           | : lager til et annet. '<br>som skal øke behold                                  | Velg hvilket lager som sk<br>dningen ( <i>Til lager</i> ). Deret                        | al redusere be<br>ter klikk <i>Neste</i> | eholdningen ( <i>Fra lager</i> ), og<br>e. | hvilket                  |
|         |                 |                        |                            | Fra lag                                               | ger                                                                             |                                                                                         |                                          |                                            |                          |
|         |                 |                        |                            | Bergs                                                 | prenger - Marti                                                                 | in Ryde                                                                                 |                                          | •                                          |                          |
|         |                 |                        |                            | Til lage                                              | er                                                                              |                                                                                         |                                          |                                            |                          |
|         |                 |                        |                            | Fast -                                                | Demo BlastMa                                                                    | anager                                                                                  | •                                        |                                            |                          |
|         | Prosjektover    | rsikt 🏠 Lag            | er Salve søk M             | Min profil                                            |                                                                                 |                                                                                         |                                          |                                            |                          |
|         | Oversikt E      | 3evegelser Transaks    | sjon Varer fra lev         | verandør Vareopp                                      | telling Retur til leverande                                                     | ør Rapporter Nytt transportdok                                                          | sument Transport                         | dokument arkiv                             |                          |
|         |                 | Velge                  | hvilke produkter du<br>Bla | ønsker å overføre fra<br><i>astManager</i> har en led | Transaksjon<br>Bergsprenger - Martin Ryde til<br>ig kapasitet på 1272,4 Kg spre | )<br>I <i>Fast - Demo BlastManager</i> , Lageret <i>Fi</i><br>engstoff og 4297 tennere. | ast - Demo                               |                                            |                          |
|         | Vare            |                        |                            |                                                       | Enhet                                                                           | Beholdning                                                                              | Valgt                                    | Rest                                       |                          |
|         | Austinite (Nex  | an) - Småsekk (25 kg)  |                            |                                                       | kg                                                                              | 57,0                                                                                    | 57                                       | 0.0                                        |                          |
|         | Emulex 2Plus -  | - 25 x 700             |                            |                                                       | kg                                                                              | 19,0                                                                                    | 19                                       | 0.0                                        |                          |
|         | Austrogel P - F | Plastpølser - 40 x 550 |                            |                                                       | kg                                                                              | 20,0                                                                                    | 20                                       | 0.0                                        |                          |
|         |                 |                        |                            |                                                       |                                                                                 |                                                                                         |                                          | Tom lager                                  |                          |
|         |                 |                        |                            |                                                       |                                                                                 |                                                                                         |                                          |                                            |                          |
|         | 🖾 Generer tra   | ansportdokument etterp | â                          |                                                       |                                                                                 |                                                                                         |                                          |                                            |                          |

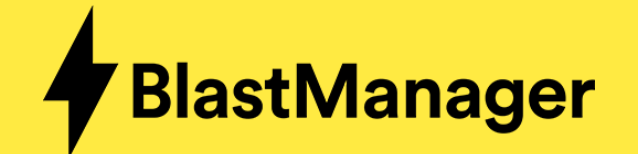

# Varer inn på lager fra leverandør

## Rolle – Bergsprenger eller ADR

| Velg «Varer fra leverandør»<br>- deretter hvilket lager | Prosjektoversikt                           | <b>1</b> Lager                                       | Salve søk Min profil                                           |                                      |                                  |           |                        |                         |
|---------------------------------------------------------|--------------------------------------------|------------------------------------------------------|----------------------------------------------------------------|--------------------------------------|----------------------------------|-----------|------------------------|-------------------------|
|                                                         | Oversikt Bevege                            | lser Transaksjor                                     | Varer fra leverandør                                           | Vareopptelling                       | Retur til leverandør             | Rapporter | Nytt transportdokument | Transportdokument arkiv |
|                                                         | Suppler lager                              |                                                      |                                                                |                                      |                                  |           |                        |                         |
|                                                         | Velg produkt og opp<br>flere produkter sam | gi antall enheter du<br>idig. Klikk <i>Neste</i> når | ønsker å <i>øke</i> beholdningen<br>du er ferdig med å suppler | med. Klikk deretter<br>e produktene. | <i>Legg til</i> . Du kan supplem | e         |                        |                         |
|                                                         | Leverandør:                                | Austin Norge                                         |                                                                |                                      | •                                |           |                        |                         |
|                                                         | Gruppe:                                    | Anfo                                                 |                                                                |                                      | •                                |           |                        |                         |
|                                                         | Vare:                                      | Austinite (Nexa                                      | an) - Småsekk (25 kg)                                          |                                      | •                                |           |                        |                         |
|                                                         | Mengde:                                    | kg                                                   | (Nåværende beholdning: 1                                       | 40.01 + Legg                         | til                              |           |                        |                         |
| Etter å ha lagt inn ønsket                              | ◀ Forrige                                  | Neste                                                | × Avbryt                                                       |                                      |                                  |           |                        |                         |
| produkt – velg legg til                                 | Steg 2                                     |                                                      |                                                                |                                      |                                  |           |                        |                         |
| Neste trykkes på når alle                               |                                            |                                                      |                                                                |                                      |                                  |           |                        |                         |

varer er lagt inn